### **GENESIS GRADEBOOK:** Merging Two or More Courses

- Merging Two or More Classes Identifying Merged Classes Breaking an Existing Merge Ι.
- 11.
- 111.

## I. Merging Two or More Classes

| The                        | Genesis Grad                                                                                      | ebook "N                                                  | Merge"                                                 | Scre                          | en:                                                      |                              |                  |                |              |                          |              |                  |
|----------------------------|---------------------------------------------------------------------------------------------------|-----------------------------------------------------------|--------------------------------------------------------|-------------------------------|----------------------------------------------------------|------------------------------|------------------|----------------|--------------|--------------------------|--------------|------------------|
| Hom                        | Select a differ<br>merged with.                                                                   |                                                           | s to be                                                | ack C<br>igh Sc<br>Class      | ity Schools<br>shool v<br>Attendance Eler                | m. Grad                      | ing Pa<br>Grades | The<br>with    | clas<br>is i | ss to be<br>dentifie     | merg<br>d he | ged<br>ere.      |
| < Gra                      | debool (5613/1 - ESL                                                                              | 2 READING)                                                | ~                                                      |                               |                                                          |                              |                  |                | _            |                          |              |                  |
| Switch<br>If you<br>The st | Course To Merge:                                                                                  | <b>ther, the follow</b> i                                 | (<br>Merge c<br>i <b>ng happens:</b> (<br>e gradebook. | Cours<br>:ourse(s<br>(In orde | se Merge Sc<br>) with 5613/1 - E<br>er for a course to l | reen<br>SL 2 RE<br>De eligib | ADING            | ge, it must l  | nave         | the same sem             | ester ci     | ode)             |
| All as:<br>The c           | nts are now shared by both to<br>signments are shared unles o<br>ourse profile is copied to the i | eachers associate<br>therwise specifie<br>merged course(s | ed with each co<br>d.<br>). The two merg               | urse.<br>ged cours            | ses can not have diff                                    | erent pro                    | ofiles.          |                |              |                          |              |                  |
| Curren                     | t Course to be Merged:                                                                            |                                                           |                                                        |                               |                                                          |                              |                  |                |              |                          |              |                  |
| Selec                      | 5613/1 - ESL 2 READING                                                                            | Semeste                                                   | r Periods                                              | AOLIIN                        | O. PATRICIA                                              | P <b>rofile</b><br>Default C | ourse Profi      | Mer            | ged          | Merged By                | Merg         | ed Date          |
|                            |                                                                                                   |                                                           |                                                        | ,                             |                                                          |                              |                  |                |              | -                        |              |                  |
| Select                     | courses to merge:<br>Course Se                                                                    | mester Periods                                            | s Teacher                                              | Pr                            | ofile                                                    | Merged                       | Merged<br>By     | Merged<br>Date | М            | erged with Cui<br>Course | rrent        | Break<br>Merge   |
|                            | 5613/2 - ESL 2 READING FY                                                                         | 4                                                         | AQUINO, PATE                                           | RICIA De                      | afault Course Profile                                    |                              |                  |                |              |                          |              |                  |
|                            | 5613/3 - ESL 2 READING FY                                                                         | 7                                                         | AQUINO, PATE                                           | RICIA De                      | afault Course Profile                                    |                              |                  |                |              |                          |              |                  |
|                            | 5615/1 - ESL 3 READING FY                                                                         | 5                                                         | AQUINO, PATE                                           | RICIA De                      | fault Course Profile                                     |                              |                  |                |              |                          |              |                  |
|                            | 5615/2 - ESL 3 READING FY                                                                         | 8                                                         | AQUINO, PATE                                           | RICIA De                      | efault Course Profile                                    |                              |                  |                |              |                          |              |                  |
|                            | Check the<br>classes yo<br>merge wit<br>identified                                                | class or<br>u wish to<br>h the cla<br>above.              | D<br>SS                                                |                               | Save                                                     |                              |                  |                |              |                          |              |                  |
| <b>a</b> 1                 |                                                                                                   |                                                           |                                                        | _                             |                                                          | _                            |                  |                | ©Co          | pyright Genesis E        | ducationa    | al Services,Inc. |
| 2                          |                                                                                                   |                                                           |                                                        |                               |                                                          |                              |                  |                |              |                          | 😻 Inter      | rnet             |

Figure 1 = The "Merge" Screen allows you link courses into one expanded roster

#### Merging Classes

This screen allows you to select one course section as your "base class" and allows you to merge other course sections into it. There will be one "merged" course roster for the joined class.

You may join as many of your course sections together as you wish.

To merge classes, do the following:

- 1. Select the 'base' class (this is just a formality).
- 2. Check the checkboxes for the courses you want to merge with the base class.
- 3. Click Save.

**WARNING**: You cannot merge classes if they already contain Assignments.

If the merge is successful, the following confirmation dialog box is displayed:

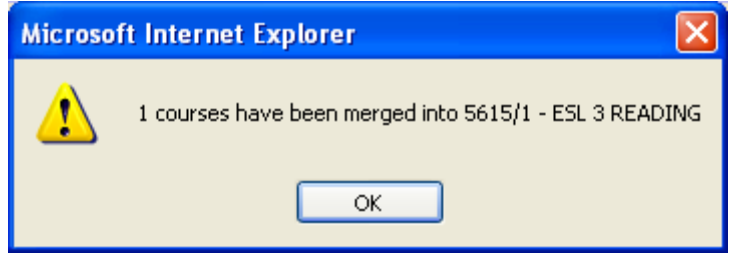

Figure 2 – Merge Class Confirmation Dialog

# **II.** Identifying Merged Classes

| Gradebook->               | γH          | ome                  |                |                                   |                    |          |          |                         |       |                               |                                         |
|---------------------------|-------------|----------------------|----------------|-----------------------------------|--------------------|----------|----------|-------------------------|-------|-------------------------------|-----------------------------------------|
| G · 🕤 · 🗷 Z               | 0           | > * @                | 8· 3           |                                   | -                  | <b>1</b> | 2 3      |                         |       |                               | 🥂 – 8 ×                                 |
| Genesis                   | Scho<br>200 | ool Year:<br>06-07 💌 | Hac<br>Hackens | <mark>kensac</mark> l<br>ack High | k City S<br>School | chools   | ~        |                         |       | 👌 🛱 🗣 🄃 ? 🖨 🛄 划<br>How Do I 💌 | Webdesk<br>Genesis Adminis<br>Inbox (0) |
| Prev     Core             | Ad          | lmin Gradebool       | Condu          | ict Cla                           | ss Attei           | ndance   | Elen     | n. Gradin               | g Pa  | arents Nurses Next 🕨          |                                         |
| Home Gradebook            | Class       | s Rosters Assigni    | nents          | Setup                             | Profil             | es M     | erge     | Post Gr                 | ades  | Reports                       |                                         |
| Gradebook.Home            |             |                      | ~              | Te                                |                    |          |          |                         |       |                               |                                         |
|                           |             |                      | S              | iea<br>witch T                    | eacher             | AQUI     | INO, PAT | C <b>es</b><br>TRICIA 🔽 |       |                               |                                         |
| Avai                      | ilable      | Gradebooks in Ha     | ckensack       | High S                            | chool (            | 5 Total  | )        |                         |       | Your Schedule for Mon         | 08/14/2006                              |
| Courses Ser               | m Pds       | s Profile            | Merge          | d Work                            | Grades             | Setup    | Roster   | Rename                  | Merge | e Course Period               | Room                                    |
| 5613/1 - ESL 2 READING FY | 3           | Default Course Pro   | file v         |                                   | EI<br>FI           | <i>¥</i> | 80       | 12                      | 6     | No classes sched              | uled.                                   |
| 5613/2 - ESL 2 READING FY | 7           | Default Course Pro   | Sie 🗸          |                                   | E                  | 2/       | 80       | 12)<br>201              | 6     | -                             |                                         |
| 5615/1 - ESL 3 READING FY | 5           | Default Course Pro   | file 🗸         |                                   | E                  | 3        | <b>6</b> | 120                     | -0-   |                               |                                         |
| 5615/2 - ESL 3 READING FY | 8           | Default Course Pro   | file 🖌         | 8                                 |                    | 3        |          |                         | Ð     |                               |                                         |
|                           |             |                      |                |                                   | ( and )            |          | -        |                         |       |                               |                                         |
|                           |             |                      |                |                                   |                    |          |          | _                       |       |                               |                                         |
|                           |             | (F                   | lace           | vour                              | · cur              | sor      | over     |                         | )     |                               |                                         |
|                           |             | 1                    | ha ah          | your<br>oola i                    | to an              |          | tool     |                         |       |                               |                                         |
|                           |             | L                    |                |                                   | io se              | e a      |          |                         |       |                               |                                         |
|                           |             | t                    | ip ide         | ntify                             | /ing               | wh       | ich      |                         |       |                               |                                         |
|                           |             | C                    | lasse          | s are                             | link               | ced.     |          |                         |       |                               |                                         |
|                           |             |                      |                |                                   |                    |          |          | $\square$               | ·     |                               |                                         |
|                           |             |                      |                |                                   |                    |          |          |                         |       |                               |                                         |
|                           |             |                      |                |                                   |                    |          |          |                         |       |                               |                                         |
|                           |             |                      |                |                                   |                    |          |          |                         |       |                               |                                         |
|                           |             |                      |                |                                   |                    |          |          |                         |       |                               |                                         |
|                           |             |                      |                |                                   |                    |          |          |                         |       |                               | IS of 24 - Clipboard Item collected.    |
| A Done                    |             |                      |                |                                   |                    |          |          |                         |       | ©Copyright Genesis B          | ducational Services, Inc.               |

Figure 3 – Merged classes are identified on the Home screen by a check mark with a tool tip

#### **Identifying courses that are merged together**

On the "Home" screen, courses that are merged have a check mark in the "Merged" column. Place your cursor over a check mark to see which classes are merged with that class.

One the "Merge" screen, the currently selected 'base' class is displayed at the top of the screen. The list below contains all your other classes. Courses that are merged with the 'base' class are shown with a "Break Merge" icon at the far left and a check mark in the "Merged with Current Course" column.

| Control of the control of the con                            | Gradebook→Me                                                                                                    | rge                                                                                                |                                                                         |                                                     |                                                                          |                          |                                           |                       |                                                                                                    |                   |
|----------------------------------------------------------------------------------------------------|----------------------------------------------------------------------------------------------------|----------------------------------------------------------------------------------------------------|-------------------------------------------------------------------------|-----------------------------------------------------|--------------------------------------------------------------------------|--------------------------|-------------------------------------------|-----------------------|----------------------------------------------------------------------------------------------------|-------------------|
| School Year:       Hackensack City Schools       Image: City Schools       Image: City Schols       Image: City Schools                                                                                                    | G · O · 🖹 🗟 🏠                                                                                                    | P 📩 🛛                                                                                              | ) @- 3                                                                  |                                                     | · 📃 🌬 🔏 💐                                                                | 3                        |                                           |                       |                                                                                                    | 🥂 – d             |
|                                                                                                    | School 2006-0                                                                                                    | Year:<br>17 🔽                                                                                      | Hacken:                                                                 | c <mark>kensac</mark><br>sack High                  | k City Schools                                                           |                          |                                           | 👌 🗂 📢 🗃<br>How Do     | University of the second second secon | s Adminis         |
| ame       Gradebook. Merge       Class Rosters       Assignments       Setup       Profile       Merge       Past Grades       Report         Cardebook. Merge (\$15/1 - ESL 3 READING) <ul> <li>Current</li> <li>Current</li> <li>Sats/1 - ESL 3 READING</li> <li>Pr</li> <li>Sats/1 - ESL 2 READING Pr</li> <li>AQUINO, PATRICIA</li> <li>Default Course Profile</li> <li>Admin</li> <li>Od/14/2006 12:17:31PM</li> <li>Current Course</li> <li>Sats/2 - ESL 2 READING Pr</li> <li>AQUINO, PATRICIA Default Course Profile</li> <li>Admin</li> <li>Od/14/2006 12:17:31PM</li> <li>Current Course</li> <li>Sats/2 - ESL 3 READING Pr</li> <li>AQUINO, PATRICIA Default Course Profile</li> <li>Admin</li> <li>Od/14/2006 12:17:31PM</li></ul>                                                                                                    | <b>∢Prev</b> Core Admi                                                                                                    | n Gradebo                                                                                          | ok Cond                                                                 | uct Cla                                             | ss Attendance Ele                                                        | m. Gra                   | ding Pa                                   | rents Nurses N        | ext 🕨                                                                                                    | 0/                |
| Caradebook.Merge (3615/1 - ESL 3 READING)   COURSE Merge Screen Merge course(s) with 5615/1 - ESL 3 READING Current state course vith another, the following happens: (In order for a course to be eligible to merge, it must hav udents are now shared by both teachers associated with each course. assignments are shared unles otherwise specified. e course profile is copied to the merged course(s). The two merged courses can not have different profile.  Set Course to be Merged Sol5/1 - ESL 3 READING PY 5 AQUINO, PATRICIA Default Course Profile V admin 08/14/2006 01:13:46PM Current Course to merge Current Set Reading PY 3 AQUINO, PATRICIA Default Course Profile V admin 08/14/2006 12:17:31PM Sol3/2 - ESL 2 READING PY 7 AQUINO, PATRICIA Default Course Profile V admin 08/14/2006 12:17:31PM Sol5/2 - ESL 3 READING PY 8 AQUINO, PATRICIA Default Course Profile V admin 08/14/2006 12:17:31PM ("Break, Merge" icons Save                                                                                                    | lome Gradebook Class R                                                                                                    | osters Assig                                                                                       | inments                                                                 | Setup                                               | Profiles Merge                                                           | Post                     | Grades                                    | Reports               |                                                                                                    |                   |
| Course Marge Screen         Marge course (s) with 5615/1 - ESL 3 READING         Course with another, the following happens: (In order for a course to be eligible to merge, it must have shared by both to adher associated with each course.       Current 'base' class         assignments are shared unles otherwise specified.       e course profile       Nerged Marged BP       Nerged Date       'base' class         e ourse profile       Nerged Nerged Date       Norged Date       Norged Date       Norged With 2006 01:13:46PM         Stafi - ESL 2 READING PY       3       AQUINO, PATRICIA Default Course Profile       Nerged Date       Nerged with morged course, Breake         \$5613/1 - ESL 2 READING PY       3       AQUINO, PATRICIA Default Course Profile       Nerged Marged Date       Nerged with morged course, Breake         \$5613/1 - ESL 2 READING PY       3       AQUINO, PATRICIA Default Course Profile       Nerged Marged Date       Nerged with morged course, Breake         \$5613/2 - ESL 2 READING PY       3       AQUINO, PATRICIA Default Course Profile       Nerged Marged Date       Nerged With Merged Date       Werged Date       "Werged Date       "Werged Date       "Werged Date       "Werged Date       "Werged Date       "Werged Date       "Werged Date       "Werged Date       "Werged Date       "Werged Date       "Werged Date       "Werged Date       "Werged Date                                                                                                    | Gradebook.Merge (5615/1 - ESL 3                                                                                                    | READING)                                                                                           | ~                                                                       |                                                     |                                                                          |                          |                                           |                       |                                                                                                    |                   |
| rent Course to be Merged:<br>lect Course<br>5615/1 - ESL 3 READING<br>PY 5 AQUINO, PATRICIA Default Course Profile  admin 08/14/2006 01:13:46PM<br>ect courses to merge:<br>ect Course So merge:<br>ect Course So Merged Steacher Periods Teacher Profile Profile  Admin 08/14/2006 12:17:31PM<br>5613/1 - ESL 2 READING PY 3 AQUINO, PATRICIA Default Course Profile  Admin 08/14/2006 12:17:31PM<br>5613/2 - ESL 2 READING PY 4 AQUINO, PATRICIA Default Course Profile  Admin 08/14/2006 12:17:31PM<br>5613/3 - ESL 2 READING PY 7 AQUINO, PATRICIA Default Course Profile  Admin 08/14/2006 12:17:31PM<br>5615/2 - ESL 3 READING PY 7 AQUINO, PATRICIA Default Course Profile  Admin 08/14/2006 12:17:31PM<br>5615/2 - ESL 3 READING PY 8 AQUINO, PATRICIA Default Course Profile  Admin 08/14/2006 12:17:4PM<br>Current Course  Current Course  Current Course Profile  Current Course Profile  Current Current Course Profile  Current Course Profile  Current Current C | tch Course To Merge:<br>ou merge a course with anothn<br>e students in both courses will be i<br>udents are now shared by both tea<br>assignments are shared unles oth<br>e course profile is copied to the m | e <b>r, the followi</b><br>merged into on<br>chers associate<br>erwise specific<br>erged course(s) | Merg<br>ing happen<br>e gradebook<br>ed with each<br>d.<br>). The two m | e cours<br><b>is: (In o</b><br>course.<br>herged co | e(s) with 5615/1 - E<br>rder for a course to<br>purses can not have diff | SL 3 R<br><b>be elig</b> | EADING<br><b>ible to me</b> r<br>rofiles. | rge, it must hav      | urrent<br>base' class                                                                                                    |                   |
| Seitest en un seite seite seitester periods Teacher periods Teacher periode de la demin 08/14/2006 01:13:46PM          sett course to merge:         ect Course       Semester Periods Teacher       Profile       Nerged Merged Date       Nerged with Current Course       Break Merge         5613/1 - ESL 2 READING PY       3       AQUINO, PATRICIA Default Course Profile       admin       08/14/2006 12:17:31PM       Break Merge         5613/2 - ESL 2 READING PY       4       AQUINO, PATRICIA Default Course Profile       admin       08/14/2006 12:17:31PM       Freak Merge         5613/2 - ESL 2 READING PY       4       AQUINO, PATRICIA Default Course Profile       admin       08/14/2006 01:13:46PM       Image default Course Profile       Image default Course Profile       Image default                                                                                                    | rent Course to be Merged:                                                                                                    | Somostor                                                                                           | Boriode                                                                 | Taacha                                              | n Duofile                                                                |                          |                                           | Margad Margad Pu      | Margad Data                                                                                                    |                   |
| ext courses to merge:<br>ext Course Semester Periods Teacher Profile Nerged Merged Merged Date Current Course Break Merge S613/1 - ESL 2 READING FY 3 AQUINO, PATRICIA Default Course Profile d admin 08/14/2006 12:17:31PM S613/2 - ESL 2 READING FY 7 AQUINO, PATRICIA Default Course Profile d admin 08/14/2006 01:13:46PM d d d d d d d d d d d d d d d d d d d                                                                                                    | ✓ 5615/1 - ESL 3 READING                                                                                                    | FY                                                                                                 | 5                                                                       | AOUINO                                              | , PATRICIA Default                                                       | Course                   | e Profile                                 | dergeu Hergeu by v    | 08/14/2006 01:13                                                                                                    | 1:46PM            |
| 5613/1 - ESL 2 READING       FY       3       AQUINO, PATRICIA Default Course Profile       ✓       admin       08/14/2006 12:17:31PM         5613/2 - ESL 2 READING       FY       4       AQUINO, PATRICIA Default Course Profile       ✓       admin       08/14/2006 12:17:31PM         5613/3 - ESL 2 READING       FY       7       AQUINO, PATRICIA Default Course Profile       ✓       admin       08/14/2006 01:13:46PM       ✓       ↔         5615/2 - ESL 3 READING       FY       8       AQUINO, PATRICIA Default Course Profile       ✓       admin       08/14/2006 12:17:4PM       ✓       ↔         5615/2 - ESL 3 READING       FY       8       AQUINO, PATRICIA Default Course Profile       ✓       admin       08/14/2006 12:17:4PM       ↔       ↔         S615/2 - ESL 3 READING FY       8       AQUINO, PATRICIA Default Course Profile       ✓       admin       08/14/2006 12:17:4PM       ↔         Geopyright Genesis Educational Services.In                                                                                                    | ect courses to merge:<br>ect Course Sem                                                                                                    | iester Periods                                                                                     | s Teacher                                                               |                                                     | Profile                                                                  | Merge                    | d <sup>Merged</sup><br>By                 | Merged Date           | Merged with<br>Current Course                                                                                                    | Break<br>Merge    |
| 5613/2 - ESL 2 READING       FY       4       AQUINO, PATRICIA Default Course Profile       ✓       admin       08/14/2006 12:17:31PM         5613/3 - ESL 2 READING       FY       7       AQUINO, PATRICIA Default Course Profile       ✓       admin       08/14/2006 01:13:146PM       ✓       ↔         5615/2 - ESL 3 READING       FY       8       AQUINO, PATRICIA Default Course Profile       ✓       admin       08/14/2006 12:17:4PM       ✓       ↔         5615/2 - ESL 3 READING       FY       8       AQUINO, PATRICIA Default Course Profile       ✓       admin       08/14/2006 12:17:4PM       ↔         ("Break<br>Merge" icons                                                                                                    | 5613/1 - ESL 2 READING FY                                                                                                    | 3                                                                                                  | AQUINO, P                                                               | PATRICIA                                            | Default Course Profile                                                   | *                        | admin                                     | 08/14/2006 12:17:31PM | 1                                                                                                    |                   |
| S613/3 - ESL 2 READING FY       7       AQUINO, PATRICIA Default Course Profile <ul> <li>admin</li> <li>08/14/2006 01:13:146PM</li> <li>admin</li> <li>08/14/2006 12:17:4PM</li> <li>admin</li> <li>08/14/2006 12:17:4PM</li> <li>Break</li> <li>Merge" icons</li> </ul>                                                                                                    | 5613/2 - ESL 2 READING FY                                                                                                    | 4                                                                                                  | AQUINO, P                                                               | PATRICIA                                            | Default Course Profile                                                   | *                        | admin                                     | 08/14/2006 12:17:31PM |                                                                                                    |                   |
| Save<br>Save<br>Save<br>Save<br>Save<br>Save<br>Save<br>Save                                                                                                    | 5613/3 - ESL 2 READING FY                                                                                                    | 7                                                                                                  | AQUINO, P                                                               | PATRICIA                                            | Default Course Profile                                                   | ~                        | admin                                     | 08/14/2006 01:13:46PM | 1                                                                                                    | $\leftrightarrow$ |
| "Break<br>Merge" icons<br>Save                                                                                                    | 5615/2 - ESL 3 READING FY                                                                                                    | 8                                                                                                  | AQUINO, P                                                               | PATRICIA                                            | Default Course Profile                                                   | 1                        | admin                                     | 08/14/2006 12:17:4PM  | 1                                                                                                    | $\leftrightarrow$ |
| Save                                                                                                    |                                                                                                    |                                                                                                    |                                                                         |                                                     |                                                                          |                          |                                           | ('' <br>  N           | Break<br>lerge"ico                                                                                                    | ns                |
|                                                                                                    |                                                                                                    |                                                                                                    |                                                                         |                                                     | Save                                                                     |                          |                                           | ©Copyriqt             | t Genesis Educational                                                                                                    | Services,Inc.     |

Figure 4 – Classes that are merged with the selected 'base' class are identified with a check mark and a "Break Merge" icon

#### **Multiply Merged Courses**

More than two courses may be merged into a single roster. If three or more courses are merged together, when one of the merged courses is selected as the 'base' course on the "Merge" screen, "Break Merge" icons will appear for all of the other merged course sections. See Figure 4 above.

### III. Breaking a Merge

| <b>(</b> ] -                                  | lebook→M                                                                                                    | lerge                                                                                 |                                                |                                       |                                                                            |             |                         |                                     |                                                 |                                                                                                    |                        |
|-----------------------------------------------|----------------------------------------------------------------------------------------------------|---------------------------------------------------------------------------------------|------------------------------------------------|---------------------------------------|----------------------------------------------------------------------------|-------------|-------------------------|-------------------------------------|-------------------------------------------------|----------------------------------------------------------------------------------------------------|------------------------|
| -                                             | 🕥 - 💌 🛃 🎸                                                                                                    | 1 / 🖈 🛛                                                                               | 12-2                                           |                                       | · 🔜 🌬 🎎 💐                                                                  | 5           |                         |                                     |                                                 |                                                                                                    | 🥂 🕂                    |
| Gen                                           | IESIS Sch 201                                                                                                | ool Year:<br>06-07 🗸                                                                  | Ha<br>Hacker                                   | i <mark>ckensacl</mark><br>nsack High | k City Schools<br>School 🗸                                                 |             |                         | 9                                   | How Do                                          | I Vebde                                                                                                    | sk<br>is Admini<br>(0) |
| <b>♦</b> Pr                                   | ev Core Ad                                                                                                   | dmin Gradebo                                                                          | ok Cond                                        | luct Cla                              | ss Attendance Ele                                                          | m. Grad     | ling Pa                 | rents N                             | urses N                                         | ext                                                                                                    | (0)                    |
| Home                                          | Gradebook Clas                                                                                               | s Rosters Assig                                                                       | nments                                         | Setup                                 | Profiles Merge                                                             | Post        | Grades                  | Reports                             |                                                 |                                                                                                    |                        |
| Gradeb                                        | ook.Merge (5615/1 - ES                                                                                       | L 3 READING)                                                                          | ~                                              |                                       |                                                                            |             |                         |                                     |                                                 |                                                                                                    |                        |
|                                               |                                                                                                    |                                                                                       |                                                | Cou                                   | rse Merge Sc                                                               | reen        |                         |                                     |                                                 |                                                                                                    |                        |
| itch Cou                                      | urse To Merge:                                                                                               |                                                                                       | Mer                                            | ge course                             | e(s) with 5615/1 - E                                                       | SL 3 RE     | ADING                   |                                     |                                                 |                                                                                                    |                        |
| he stude<br>tudents<br>II assigni<br>he cours | ents in both courses will<br>are now shared by both<br>ments are shared unles<br>se profile is copied to the | be merged into one<br>teachers associate<br>otherwise specified<br>e merged course(s) | e gradeboo<br>d with eac<br>J.<br>). The two i | ik.<br>h course.<br>merged co         | urses can not have dif                                                     | erent pr    | ofiles.                 |                                     |                                                 |                                                                                                    | ,                      |
| elect C                                       | ourse to be Merged:<br>Course                                                                                | Semester                                                                              | Periods                                        | Teacher                               | r Profile                                                                  | ,           |                         | Merged                              | Merged By                                       | Merged Date                                                                                                    |                        |
| ✓ 5 <sup>-</sup>                              | 615/1 - ESL 3 READING                                                                                        | FY                                                                                    | 5                                              | AQUINO,                               | PATRICIA Default                                                           | Course      | Profile                 | 1                                   | admin                                           | 08/14/2006 01:1                                                                                                    | 3:46PM                 |
|                                               |                                                                                                    |                                                                                       |                                                |                                       |                                                                            |             |                         |                                     |                                                 |                                                                                                    |                        |
|                                               | arses to merge.                                                                                              |                                                                                       | Teacher                                        |                                       | Profile                                                                    | Merged      | Merged                  | Merged [                            | Date                                            | Merged with                                                                                                    | Break                  |
| elect Co                                      | urse 9                                                                                                    | semester Periods                                                                      | reacher                                        |                                       | Tronne                                                                     |             |                         |                                     |                                                 | earrent course                                                                                                    | nerge                  |
| elect Co<br>561                               | urse S<br>13/1 - ESL 2 READING F                                                                             | Y 3                                                                                   | AQUINO,                                        | PATRICIA                              | Default Course Profile                                                     | *           | admin                   | 08/14/200                           | 06 12:17:31PM                                   |                                                                                                    | herge                  |
| elect Cor<br>561<br>561                       | 13/1 - ESL 2 READING F<br>13/2 - ESL 2 READING F                                                             | Y 3<br>Y 4                                                                            | AQUINO,<br>AQUINO,                             | PATRICIA<br>PATRICIA                  | Default Course Profile<br>Default Course Profile                           | *<br>*      | admin<br>admin          | 08/14/200<br>08/14/200              | )6 12:17:31PM<br>)6 12:17:31PM                  | , in the second second s | herge                  |
| elect Co<br>561<br>561<br>561                 | UTSE 5<br>13/1 - ESL 2 READING F<br>13/2 - ESL 2 READING F<br>13/3 - ESL 2 READING F                         | 작 3<br>각 4<br>각 7                                                                     | AQUINO,<br>AQUINO,<br>AQUINO,                  | PATRICIA<br>PATRICIA<br>PATRICIA      | Default Course Profile<br>Default Course Profile<br>Default Course Profile | *<br>*<br>* | admin<br>admin<br>admin | 08/14/200<br>08/14/200<br>08/14/200 | 06 12:17:31PM<br>06 12:17:31PM<br>06 01:13:46PM | ×                                                                                                    | ↔                      |

Figure 5 – Merged Course Sections maybe broken apart if there are no Assignments

#### **Breaking Merged Classes Apart**

Merged course sections may be split apart if the merged course has no Assignments.

To split a merged roster, go to the Gradebook $\rightarrow$ Merge screen and do the following:

- 1. Select one of the merged course sections as the 'base' or currently selected course section. This causes all the linked course sections to be identified.
- 2. Click on the "Break Merge" icon to break the corresponding course section out of the merged class. If multiple course sections have been merged into one, you can only break out one course section at a time.
- 3. You will either be shown a confirmation dialog indicating the "**Break Merge**" operation was successful, or you will be shown an "error" dialog indicating why the **Break Merge** failed.

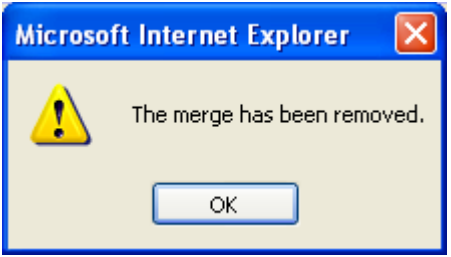

Figure 6 – Break Merge Confirmation Dialog

| Microsoft Internet Explorer |                                                                                |  |  |  |  |  |  |  |  |
|-----------------------------|--------------------------------------------------------------------------------|--|--|--|--|--|--|--|--|
| ⚠                           | Please remove all assignments from this course before you can break the merge. |  |  |  |  |  |  |  |  |
|                             | ОК                                                                             |  |  |  |  |  |  |  |  |

Figure 7 – Break Merge failure dialog indicating that the combined course had Assignments so the Break Merge could not proceed.